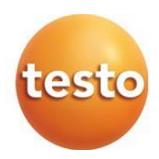

### testo 865 - Termovisor

Manual de instruções

Software de análise testo IRSoft Use o software testo IRSoft para analisar suas imagens térmicas extensivamente e em detalhes e para criar relatórios profissionais.

Você pode baixar o software gratuitamente e sem licença por meio do seguinte link:

┸

www.testo.com.br/irsoft

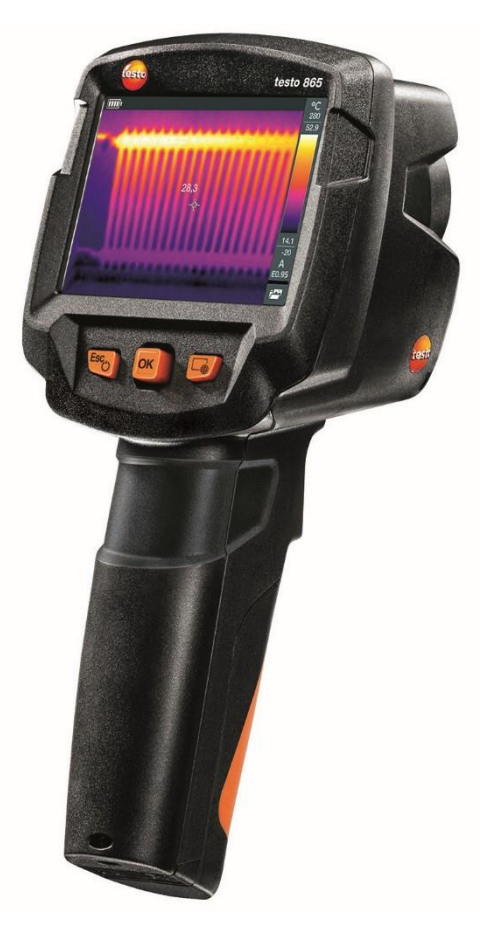

# Índice

| 1 | Seg | Segurança e descarte de resíduos |                                               |     |
|---|-----|----------------------------------|-----------------------------------------------|-----|
|   | 1.1 | Zu diese                         | em Dokument                                   | 5   |
|   | 1.2 | Seguran                          | ça                                            | 5   |
| _ | 1.3 | Descarte                         | e de residuos                                 | 9   |
| 2 | Dad | os técnie                        |                                               | 7   |
| 3 | 2 1 |                                  | 5 Instrumento                                 | 10  |
|   | 3.2 | Visão de                         | eral dos elementos operacionais / instrumento | 10  |
|   | 3.3 | Visão de                         | aral das telas                                | 11  |
|   | 34  | Fonte de                         | e energia                                     | 12  |
| 4 | One | racão                            | , or or give                                  | .13 |
| • | 4.1 | Operaçã                          | io inicial                                    | 13  |
|   | 4.2 | Ligar e d                        | lesligar o instrumento                        | 13  |
|   | 4.3 | Conhece                          | endo o menu                                   | 14  |
|   | 4.4 | Botão de                         | e seleção rápida                              | 14  |
| 5 | Exe | cutando                          | a medição                                     | 16  |
|   | 5.1 | Salvand                          | o uma imagem                                  | .17 |
|   | 5.2 | Definind                         | o funções de medição                          | .17 |
|   | 5.3 | Galeria o                        | de imagens                                    | .18 |
|   | 5.4 | Definind                         | o a escala                                    | 21  |
|   | 5.5 | Definind                         | o emissividade e temperatura refletida        | .22 |
|   |     | 5.5.1                            | Selecionando a emissividade                   | .24 |
|   |     | 5.5.2                            | Personalizando a emissividade                 | .24 |
|   |     | 5.5.3                            | Definindo o RTC                               | 24  |
|   | 5.6 | Selecior                         | ando a paleta de cores                        | 25  |
|   | 5.7 | Ativando                         | a temperatura diferencial                     | 25  |
|   | 5.8 | Configu                          | ação                                          | 26  |
|   |     | 5.8.1                            | Definições                                    | 26  |
|   |     | 5.8.2                            | SuperResolution                               | 27  |
|   |     | 5.8.3                            | Função de salvar em JPEG                      | 27  |
|   |     | 5.8.4                            | Condições do ambiente                         | 28  |
|   |     | 5.8.5                            | Informações                                   | 28  |
|   |     | 5.8.6                            | Modo de tela cheia                            | .28 |
|   |     | 5.8.7                            | Opções de reinicialização                     | .29 |

| 6                     | Manutenção |          |                          | 30                      |    |
|-----------------------|------------|----------|--------------------------|-------------------------|----|
| -                     | 6.1        | Carrega  | indo a bate              | eria recarregável       |    |
|                       | 6.2        | Trocand  | lo a bateria             | a recarregável          | 30 |
|                       | 6.3        | Limpeza  | a do instru              | mento                   | 32 |
|                       | 6.4        | Atualiza | ção do Fir               | mware                   | 33 |
|                       |            | 6.4.1    | Atualizaç                | ão com IRSoft           | 33 |
|                       |            |          | 6.4.1.1                  | Preparação da câmera    | 33 |
|                       |            |          | 6.4.1.2                  | Execução da atualização | 33 |
|                       |            | 6.4.2    | Atualização com a câmera |                         |    |
|                       |            |          | 6.4.2.1                  | Preparação da câmera    |    |
|                       |            |          | 6.4.2.2                  | Execução da atualização |    |
| 7 Dicas e assistência |            |          |                          | 35                      |    |
|                       | 7.1        | Pergunt  | as e respo               | ostas                   | 35 |
|                       | 7.2        | Acessói  | ios e peça               | as de reposição         |    |

## 1 Segurança e descarte de resíduos

### 1.1 Sobre este documento

- O manual de instruções é parte integrante do instrumento.
- Guarde este documento durante toda a vida operacional do instrumento.
- Sempre use o manual de instruções original completo.
- Leia este manual de instruções cuidadosamente e familiarize-se com o produto antes de usá-lo.
- Entregue este manual de instruções para qualquer usuário adicional ou subsequente do produto.
- Preste bastante atenção às instruções de segurança e avisos para evitar ferimentos e danos ao produto.

## 1.2 Segurança

#### Instruções gerais de segurança

- Opere este instrumento apenas de maneira adequada, para o fim a que se destina e dentro dos parâmetros especificados nos dados técnicos.
- Não aplique nenhuma força para abrir o instrumento.
- Não opere o instrumento se houver sinais de danos no invólucro, na unidade principal ou nos cabos conectados.
- Cumpra sempre os regulamentos de segurança válidos localmente ao realizar medições. Perigos também podem surgir de objetos a serem medidos ou do ambiente de medição.
- Não armazene o produto junto com solventes.
- Não use dessecantes.
- Somente execute manutenção e reparos neste instrumento conforme descritos nesta documentação. Siga exatamente os passos prescritos.
- Use apenas peças de reposição originais da Testo.
- Durante a operação, este instrumento não deve ser apontado para o sol ou outras fontes intensas de radiação (por exemplo, objetos com temperaturas superiores a 280 °C). Isso pode causar sérios danos ao detector. O fabricante não oferece nenhuma garantia por nenhum desses danos ao detector de microbolômetro.

#### Baterias

- O uso inadequado de baterias pode causar a destruição das baterias ou causar ferimentos devido a picos de corrente, incêndio ou vazamento de produtos químicos.
- Use apenas as baterias fornecidas de acordo com as instruções do manual de instruções.
- Não provoque curto-circuito nas baterias.
- Não desmonte as baterias e não as modifique.
- Não exponha as baterias a impactos fortes, água, fogo ou temperaturas superiores a 60 °C.
- Não guarde as baterias perto de objetos de metal.
- Em caso de contato com o ácido da bateria: enxágue as áreas afetadas abundantemente com água e, se necessário, consulte um médico.
- Não use baterias com vazamento ou danificadas.
- Carregue a bateria recarregável somente no instrumento ou na estação de carregamento recomendada.
- Pare imediatamente o processo de carregamento se não for concluído no tempo determinado.
- Retire a bateria recarregável do instrumento ou da estação de carregamento imediatamente se não estiver funcionando corretamente ou se mostrar sinais de superaquecimento. A bateria recarregável pode estar quente!
- Quando não for usada por um longo período de tempo, retire a bateria recarregável do instrumento para evitar uma descarga completa.

#### Avisos

Sempre preste atenção a qualquer informação indicada pelos avisos a seguir. Implemente as medidas de precaução especificadas!

| Tela    | Explicação                             |
|---------|----------------------------------------|
| AVISO   | Indica possíveis ferimentos graves.    |
|         | Indica possíveis ferimentos leves.     |
| ATENÇÃO | Indica possíveis danos ao equipamento. |

### 1.3 Descarte de resíduos

- Descarte baterias recarregáveis com defeito e baterias usadas de acordo com as especificações legais válidas.
- Ao final de sua vida útil, descarte o instrumento por meio de coleta seletiva para aparelhos elétricos e eletrônicos. Observe os regulamentos locais com relação ao descarte de resíduos ou, alternativamente, devolva o produto à Testo para descarte.

## 2 Dados técnicos

#### Saída de imagem infravermelha

| Recurso                                          | Valores                     |
|--------------------------------------------------|-----------------------------|
| Resolução de infravermelho                       | 160 x 120                   |
| Sensibilidade térmica (NETD)                     | 120 mK                      |
| Campo de visão (FOV) /<br>distância mín. de foco | 31° x 23° / <0,5 m          |
| Resolução geométrica (IFOV)                      | 3,4 mrad                    |
| SuperResolution                                  | 320 x 240 pixels / 2,1 mrad |
| Taxa de atualização da<br>imagem IR              | 9 Hz                        |
| Foco                                             | Foco fixo                   |
| Faixa espectral                                  | 7,5 - 14 μm                 |

#### Apresentação de imagem

| Recurso            | Valores                                    |
|--------------------|--------------------------------------------|
| Tela               | 8,9 cm (3,5") TFT, QVGA (320 x 240 pixels) |
| Opções de exibição | <ul> <li>Imagem infravermelha</li> </ul>   |
| Interface          | USB 2.0 micro B                            |
| Paletas de cores   | 4 opções:<br>• Ferro                       |
|                    | Rainbow HC                                 |
|                    | Frio-quente                                |
|                    | • Cinza                                    |

#### Medição

| Recurso                                             | Valores                                     |
|-----------------------------------------------------|---------------------------------------------|
| Faixa de medição                                    | -30 a 280 °C                                |
| Precisão                                            | ± 2 °C / ± 2%                               |
| Ajuste de<br>emissividade/temperatu<br>ra refletida | 0,01 a 1/manual                             |
| Funções de medição                                  | Medição de ponto único     Ponto frio       |
|                                                     |                                             |
|                                                     | Ponto quente                                |
|                                                     | <ul> <li>Temperatura diferencial</li> </ul> |
|                                                     | ScaleAssist                                 |
|                                                     | Aviso de IFOV                               |

#### Equipamento de imagem

| Recurso            | Valores |
|--------------------|---------|
| Modo de tela cheia | Sim     |
| Formato de arquivo | .jpg    |
| Streaming de vídeo | USB     |

#### Armazenamento de imagens

| Recurso               | Valores                                                                                                    |
|-----------------------|----------------------------------------------------------------------------------------------------|
| Formato de arquivo    | <ul> <li>.jpg</li> <li>.bmt</li> <li>Opção de exportação em<br/>.bmt<br/>.jpg<br/>.png<br/>.csv<br/>.xls</li> </ul> |
| Capacidade de memória | Memória de massa interna 2,8 GB, > 2.000 imagens (sem SuperResolution)                                              |

#### Fonte de energia

| Recurso               | Valores                                                 |
|-----------------------|---------------------------------------------------------|
| Tipo de bateria       | Bateria recarregável de íon de lítio 2500 mAh / 3,7 V   |
| Tempos de operação    | 4,0 h a 20 °C                                           |
| Opção de carregamento | No instrumento/na estação de carregamento<br>(opcional) |

| Tempo de carga | aprox. 5 h via unidade de alimentação |
|----------------|---------------------------------------|
|                | aprox. 8 h via interface USB de um PC |

#### Condições do ambiente

| Recurso                       | Valores                     |
|-------------------------------|-----------------------------|
| Temperatura de operação       | -15 a 50 °C                 |
| Temperatura de<br>armazenagem | -30 a 60 °C                 |
| Umidade                       | 20 - 80%UR, sem condensação |

#### Características físicas

| Recurso                        | Valores                  |
|--------------------------------|--------------------------|
| Peso                           | 510 g (incluindo pilhas) |
| Dimensões                      | 219 x 96 x 95 mm         |
| Carcaça                        | PC/ABS                   |
| Classe de proteção (IEC 60529) | IP 54                    |
| Vibração (IEC 60068-2-6)       | 2 G                      |

#### Padrões, testes

| Recurso | Valores    |
|---------|------------|
| EMC     | 2014/30/EU |

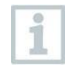

Você pode encontrar a declaração de conformidade da UE na página inicial da testo www.testo.com.br em downloads

## 3 Descrição do instrumento

## 3.1 Uso

O testo 865 é um termovisor robusto e prático. Você pode usá-lo para realizar a medição sem contato e exibir a distribuição da temperatura da superfície.

#### Áreas de aplicação

- Inspeção de edifícios: Avaliação de eficiência energética de edifícios (aquecimento, ventilação, troca de ar condicionado, engenheiros de construção, empresas de engenharia, especialistas)
- Monitoramento da produção / garantia da qualidade: monitoramento dos processos de produção
- Manutenção preventiva / reparo: Inspeção elétrica e mecânica de sistemas e máquinas

## 3.2 Visão geral dos elementos operacionais / instrumento

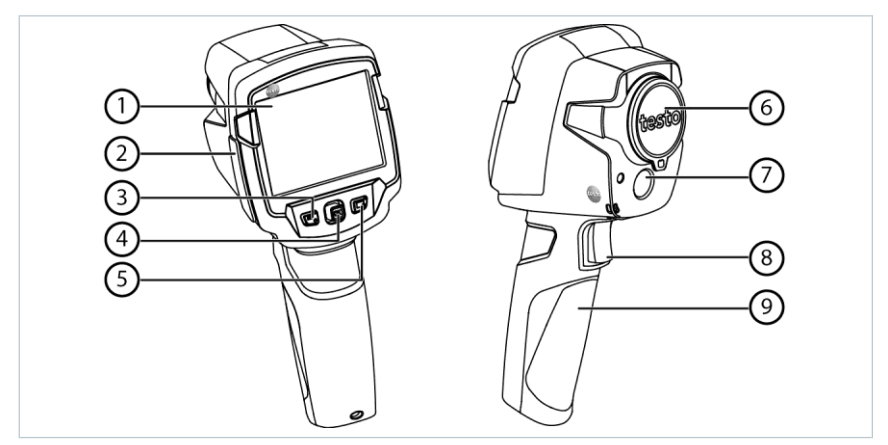

|   | Elemento                                    | Função                                                                                                    |
|---|---------------------------------------------|----------------------------------------------------------------------------------------------------|
| 1 | Tela                                        | Exibe imagens infravermelhas, menus e funções                                                                                                    |
| 2 | Terminal de interface                       | Contém interface micro USB para fonte de<br>alimentação e conexão ao computador                                                                             |
| 3 | - Tecla 😃<br>- Tecla Esc                    | <ul><li>Ligar e desligar a câmera</li><li>Cancelar uma ação</li></ul>                                                                                       |
| 4 | <ul><li>Tecla OK</li><li>Joystick</li></ul> | <ul> <li>Abra o menu, selecione função, confirme a definição</li> <li>Navegue dentro do menu, destaque a função,<br/>selecione a paleta de cores</li> </ul> |

|   | Elemento                                          | Função                                                                                                    |
|---|---------------------------------------------------|----------------------------------------------------------------------------------------------------|
| 5 | Botão de seleção rápida ⊸                         | Abre a função atribuída ao botão de<br>seleção rápida; o ícone da função<br>selecionada é exibido no canto<br>inferior direito |
| 6 | Lente de câmera<br>infravermelha; tampa protetora | Captura imagens infravermelhas; protege a lente                                                                                |
| 7 | Sem função                                        | -                                                                                                    |
| 8 | Gatilho                                           | Salva a imagem exibida                                                                                                    |
| 9 | Compartimento da bateria                          | Contém a bateria recarregável                                                                                                  |

## 3.3 Visão geral das telas

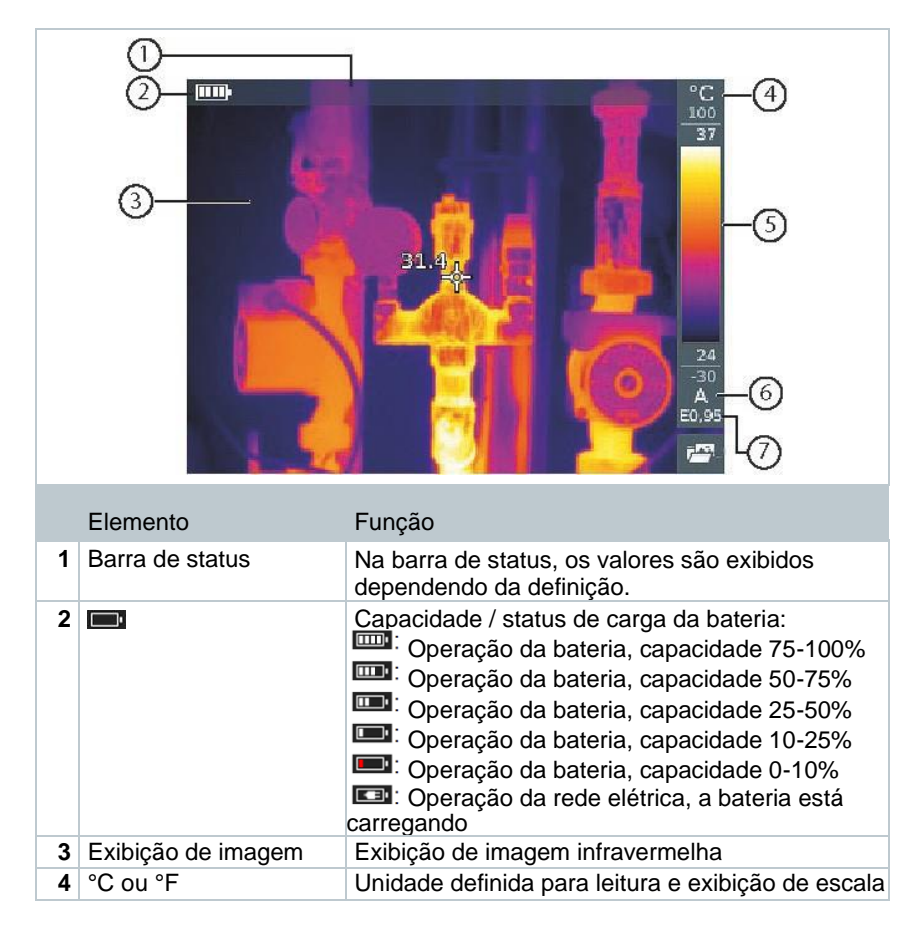

| Elem   | ento | Função                                                                                                    |
|--------|------|----------------------------------------------------------------------------------------------------|
| 5 Esca | а    | <ul> <li>Unidade de temperatura</li> <li>Caracteres cinza: faixa de medição</li> <li>Caracteres brancos: margem de<br/>temperatura da imagem exibida, mostrando<br/>a leitura mínima/máxima (com ajuste de<br/>escala automático) ou o valor de exibição<br/>mínimo/máximo selecionado (com ajuste de<br/>escala manual)</li> </ul> |
| 6 A, M | ou S | A - ajuste automático da escala<br>M - ajuste manual da escala<br>S - ScaleAssist está habilitado                                                                                                    |
| 7 E    |      | Emissividade definida                                                                                                    |

### 3.4 Fonte de energia

A energia é fornecida ao instrumento por meio de uma bateria recarregável substituível ou da unidade de alimentação fornecida (a bateria deve ser inserida).

Com uma unidade de alimentação conectada, a energia é fornecida automaticamente através da unidade de alimentação e a bateria recarregável é carregada (somente em temperaturas ambiente de 0 a 40°C).

Se o instrumento for desligado quando conectado a um PC via interface USB, a bateria recarregável será carregada via interface USB.

Também é possível carregar a bateria usando uma estação de carga (acessório).

O instrumento está equipado com uma bateria compensadora para manter os dados do sistema durante uma interrupção no fornecimento de energia (por exemplo, quando a bateria é trocada).

## 4 Operação

## 4.1 Operação inicial

Por favor, leia as instruções dos primeiros passos de comissionamento testo 865 fornecidas (0970 8652).

## 4.2 Ligar e desligar o instrumento

#### Ligando a câmera

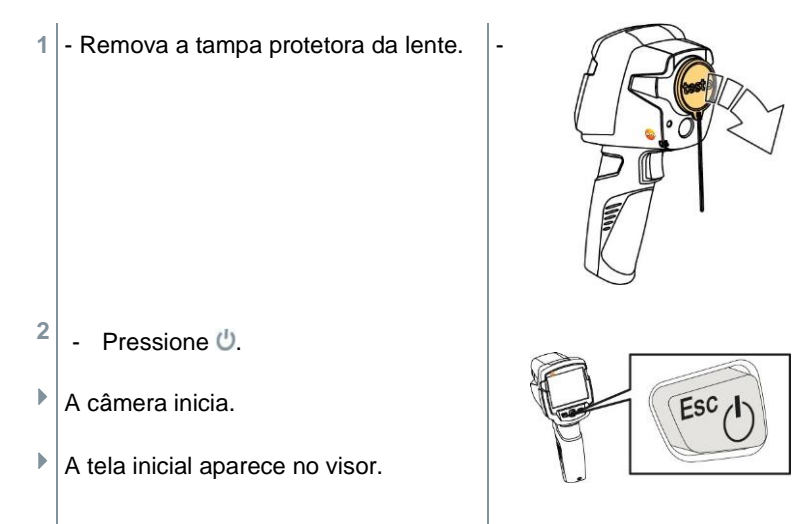

A câmera realiza zeragem automática a aprox. cada 60 segundos para garantir a precisão da medição. Um "clique" é ouvido quando isso acontece. A imagem congela brevemente quando isso ocorre. A zeragem é realizada com mais frequência durante o período de aquecimento da câmera (leva aproximadamente 90 segundos).

Durante o período de aquecimento, nenhuma precisão de medição é garantida. A imagem já pode ser usada para fins de indicação e salva.

#### 4 Operação

#### Desligando a câmera

- Pressione e segure Uaté que a barra de progresso seja concluída.
- O visor apaga-se.
- A câmera é desligada.

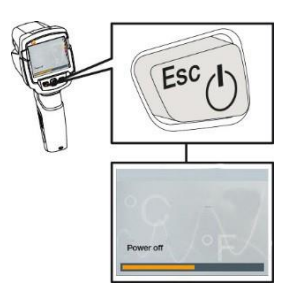

### 4.3 Conhecendo o menu

1 - Pressione OK para abrir o menu.

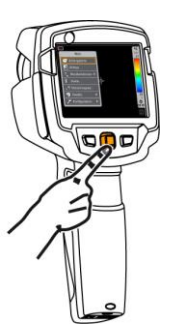

 Mova o joystick para baixo/cima para destacar uma função (borda laranja).

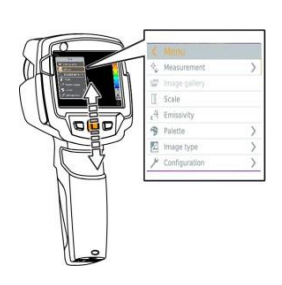

- 3 Pressione OK para selecionar a função.
  - Mova o joystick para a direita para abrir o submenu (marcado com >).
  - Retorne ao menu principal:
    - o Mova o joystick para a esquerda ou
    - Mova o joystick para a barra de menus e pressione OK.

## 4.4 Botão de seleção rápida

O botão de seleção rápida é outra opção de navegação que você pode usar para acessar certas funções simplesmente com o toque de um botão.

#### Seleção rápida de itens de menu

| Item de menu                                                                                                | Função                                                     |
|----------------------------------------------------------------------------------------------------|------------------------------------------------------------|
| 🖾 Galeria de imagens                                                                                        | Abre uma visão geral das imagens salvas.                   |
| Escala: Esta função só está disponível<br>se o tipo de imagem estiver definido<br>como infravermelho)       | Defina limites de escala.                                  |
| Emissividade: Esta função só está<br>disponível se o tipo de imagem estiver<br>definido como infravermelho) | Defina a emissividade (E) e a temperatura refletida (RTC). |
| Paleta                                                                                                    | Alterna a seleção da paleta.                               |
| Ajuste: Esta função só está disponível<br>se o tipo de imagem estiver definido<br>como infravermelho)       | Realiza zeragem manual.                                    |

#### Trocando atribuição

- 1 Mova o joystick para a direita.
- O menu de seleção Configurar tecla é exibido.
- A função ativada é marcada com um ponto (•).
- 2 Mova o joystick para cima/baixo até que a caixa laranja apareça ao redor do item de menu necessário.
  - Pressione OK
- O botão de seleção rápida é atribuído ao item de menu selecionado.
- O ícone da função selecionada é exibido no canto inferior direito.

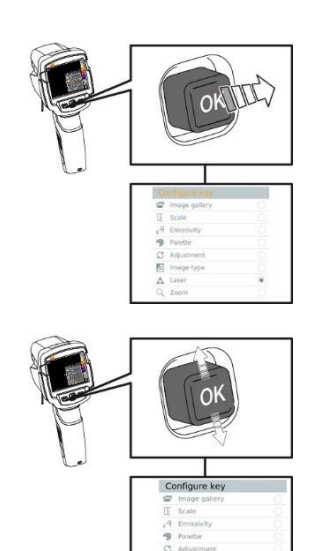

#### Usando o botão de seleção rápida

- 🛛 Pressione 🗔.
- A função atribuída ao botão de seleção rápida é executada.

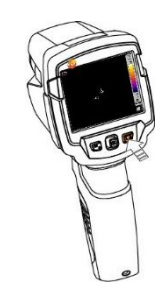

## 5 Executando a medição

#### CUIDADO

Alta radiação térmica (por exemplo, devido ao sol, fogo, fornos) O detector pode estar danificado!

- Não aponte a câmera para objetos com temperaturas > 280 °C.

#### Condições ideais de enquadramento

- Termografia de edifícios, investigando a estrutura do edifício: É necessária uma diferença de temperatura considerável entre a parte interna e externa (ideal: ≥ 15 °C / ≥ 27 °F).
- Condições climáticas consistentes, sem luz solar intensa, sem precipitação, sem vento forte.
- Para garantir a máxima precisão, a câmera requer um tempo de ajuste de 10 minutos após ser ligada.

#### Definições importantes da câmera

- A emissividade e a temperatura refletida devem ser definidas corretamente para determinar com precisão a temperatura. O ajuste subsequente é possível através do software do PC, se necessário.
- Quando a escala automática é ativada, a escala de cores é continuamente ajustada para valores mín./máx. da imagem de medição atual. Isso significa que a cor atribuída a uma temperatura específica muda constantemente! Para poder comparar várias imagens com base na cor atribuída, a escala deve ser definida manualmente para valores fixos ou deve ser posteriormente ajustada para valores uniformes usando o software para PC.

## 5.1 Salvando uma imagem

- 1 Pressione o Gatilho.
- A imagem é salva automaticamente.

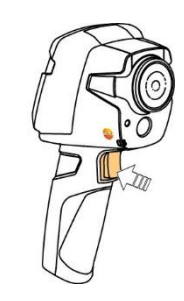

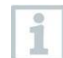

Se uma resolução mais alta for necessária: no menu, em Configuração -> selecione SuperResolution para quatro vezes mais leituras.

## 5.2 Definindo funções de medição

- 1 Abra o submenu Medição.
- O submenu com funções de medição é aberto:
  - Marca de pixel:
    - Medição de ponto único: o ponto de medição de temperatura no centro da imagem é marcado com uma cruz branca e o valor é exibido.
    - Ponto frio, Ponto quente: o ponto de medição de temperatura mais baixa ou mais alta é marcado com uma cruz azul ou vermelha e o valor é exibido.
  - Temperatura diferencial: identifica a diferença entre duas temperaturas.
  - IFOV: o aviso de IFOV mostra o que pode ser medido com precisão a partir de uma distância específica.
- 2 Mova o joystick para cima/baixo para selecionar a função desejada e pressione OK.

## 5.3 Galeria de imagens

As imagens salvas podem ser exibidas, analisadas ou excluídas.

#### Nomes de arquivos

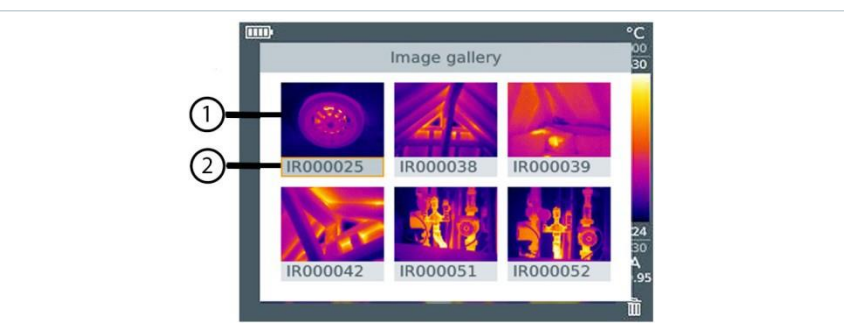

|   | Designação | Explicação                             |
|---|------------|----------------------------------------|
| 1 | -          | Visualização de imagem infravermelha   |
| 2 | IR         | Imagem infravermelha                   |
|   | 000000     | Número consecutivo                     |
|   | SR         | Imagens capturadas com SuperResolution |

1

Os nomes dos arquivos podem ser alterados através do PC, por exemplo, no Windows Explorer.

#### Exibindo uma imagem salva

As imagens salvas podem ser visualizadas e analisadas na galeria de imagens.

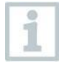

Quando SuperResolution está habilitado, 2 imagens são salvas na galeria de imagens (uma imagem IR e uma imagem SR). A imagem SuperResolution de alta resolução é salva em segundo plano. Na barra de status, o número de imagens SuperResolution a serem salvas é exibido (por exemplo: SR(1)). No máximo 5 imagens SuperResolution podem ser processadas simultaneamente.

- 1 Selecione a função Galeria de imagens.
- Todas as imagens salvas são exibidas na forma de uma visualização infravermelha.
- 2 Mova o joystick para selecionar uma imagem.

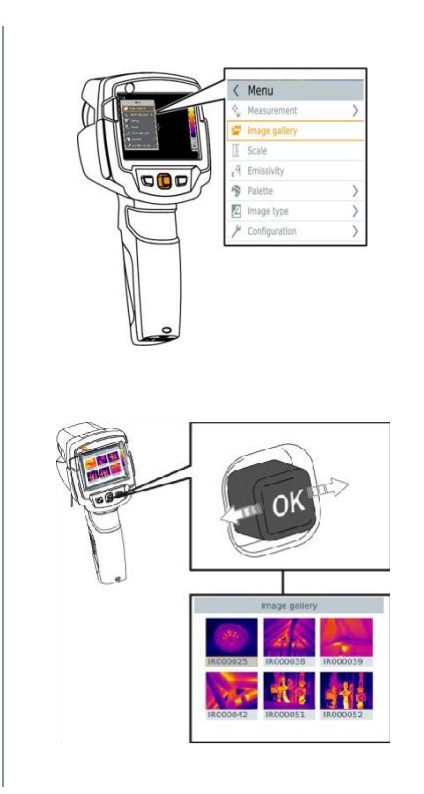

- <sup>3</sup> Pressione OK para abrir a imagem
- l selecionada. A imagem é exibida.

#### Analisando uma imagem

As imagens salvas podem ser analisadas usando as funções de medição de Ponto único, Ponto quente, Ponto frio e Diferencial de temperatura. Em imagens salvas, os retículos que marcam o ponto de medição podem ser movidos usando o joystick.

Para obter uma descrição das funções individuais, leia as informações nas seções relevantes.

#### Excluindo uma imagem

- 1 Selecione a função Galeria de imagens.
- Todas as imagens salvas são exibidas na forma de uma visualização infravermelha.

2 - Mova o joystick para selecionar uma imagem.

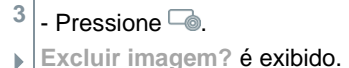

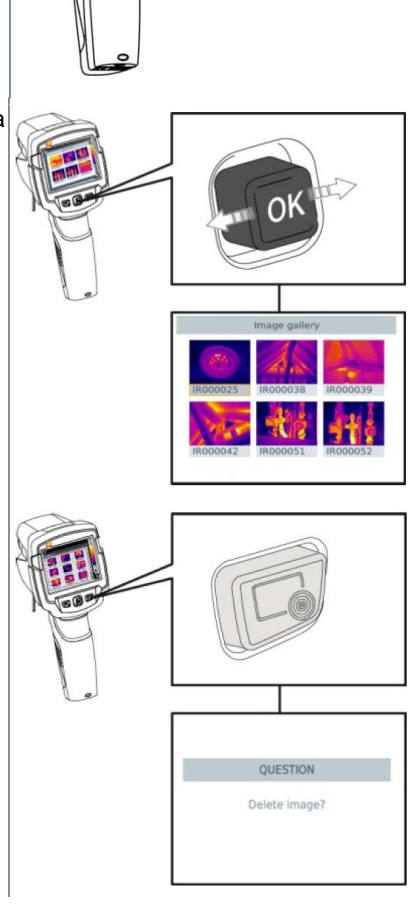

Menu

Scale

A Emissivity

Configuration

Palette
 Image type

Measurement

>

>

- 4 Pressione OK para excluir a imagem.
- 4.1 Pressione Esc para cancelar o processo.

### 5.4 Definindo a escala

A escala manual pode ser ativada em vez da escala automática (ajuste automático contínuo para os valores mín./máx. atuais). Os limites da escala podem ser definidos dentro da faixa de medição.

O modo ativado é exibido no canto inferior direito: A escala automática, M escala manual e S OptiScale (ScaleAssist).

A escala automática ajusta continuamente a escala às leituras apresentadas e a cor atribuída a um valor de temperatura muda. Na escala manual, valores-limite fixos são definidos e a cor atribuída a um valor de temperatura é fixada (importante para comparações de imagens visuais).

A escala influencia a forma como a imagem infravermelha é exibida no visor, mas não afeta os valores de medição registrados. Com ScaleAssist, uma escala padronizada é definida dependendo da temperatura interna e externa.

#### Definindo escala automática

1

- 1 Selecione a função Escala.
- 2 Mova o joystick para cima ou para baixo até que Automático esteja selecionado e pressione OK.
- A escala automática está ativada. A é exibido no canto inferior direito.

#### Definindo escala manual

O valor limite inferior, a faixa de temperatura (valor limite superior e inferior simultaneamente) e o valor limite superior podem ser definidos.

- 1 Selecione a função Escala.
- 2 Pressione OK.
- 3 No menu do modo selecionado, mova o joystick para cima/baixo até que manual esteja
- 4 Mova o joystick para a direita, selecione Temp.Min. (valor limite inferior).
   Mova o joystick para cima/baixo para definir o valor.
- **4.1** Mova o joystick para a direita, selecione **Temp.Mín.** (valor limite inferior) e **Temp.Máx.** (valor limite superior).
  - Mova o joystick para cima/baixo para definir os valores.

- **4.2** Mova o joystick para a direita, selecione Temp.Máx. (valor limite superior).
  - Mova o joystick para cima/baixo para definir o valor.
- **4.3** Se necessário, mova o joystick para a esquerda, retornando ao menu de modo.
  - 5 Pressione OK.
  - A escala manual está ativada. M é exibido no canto inferior direito.

#### **Definindo ScaleAssist**

A função ScaleAssist calcula uma escala neutra de exibição dependendo da temperatura interna e externa. Esta graduação de escala pode ser usada para detectar defeitos de prédios.

- 1 Selecione a função Escala.
- 2 Pressione OK.
- 3 No menu de modo, mova o joystick para cima/baixo até que ScaleAssist esteja selecionado.
- 4 Mova o joystick para a direita e selecione Temperatura interna.
  - Mova o joystick para cima/baixo para definir o valor.
- 5 Mova o joystick para a direita e selecione Temperatura externa.
  - Mova o joystick para cima/baixo para definir o valor.
- 6 Se necessário, mova o joystick para a esquerda, retornando ao menu de modo.
- 7 Ativar o ScaleAssist: pressione OK.
- A escala manual está ativada. S é exibido no canto inferior direito.

### 5.5 Definindo emissividade e temperatura refletida

Esta função só está disponível se o **Tipo de imagem** estiver definido para imagem infravermelha.

Você pode escolher entre emissividade definida pelo usuário e 8 materiais com emissividade definida permanentemente. A temperatura refletida (RTC) pode ser definida individualmente.

1

Outros materiais podem ser importados para o instrumento de uma lista existente usando o software para PC.

#### Informações de emissividade:

A emissividade descreve a capacidade de um corpo de emitir radiação eletromagnética. Isso é específico por material e deve ser adaptado para resultados de medição corretos.

Não metais (papel, cerâmica, gesso, madeira, tintas e revestimentos), plásticos e alimentos têm alta emissividade, o que significa que a temperatura da superfície pode ser facilmente medida usando infravermelho.

Por causa de sua emissividade baixa ou não uniforme, metais brilhantes e óxidos de metal têm adequação limitada para medição infravermelha. Devem ser esperadas medições altamente imprecisas. Uma solução para isto são os revestimentos que aumentam a emissividade, por exemplo, tinta ou adesivo de emissão (acessório: 0554 0051), que devem ser aplicados ao objeto a ser medido.

A tabela a seguir fornece emissividades típicas de materiais importantes. Esses valores podem ser usados como um guia para configurações definidas pelo usuário.

| Material (temperatura do material)            | Emissividade |
|-----------------------------------------------|--------------|
| Alumínio, laminado brilhante (170 °C)         | 0,04         |
| Algodão (20 °C)                               | 0,77         |
| Concreto (25 °C)                              | 0,93         |
| Gelo, liso (0 °C)                             | 0,97         |
| Ferro, esmerilado (20 °C)                     | 0,24         |
| Ferro com revestimento fundido (100 °C)       | 0,80         |
| Ferro com revestimento de laminado (20 °C)    | 0,77         |
| Gesso (20 °C)                                 | 0,90         |
| Vidro (90 °C)                                 | 0,94         |
| Borracha, rígida (23 °C)                      | 0,94         |
| Borracha, cinza macia (23 °C)                 | 0,89         |
| Madeira (70 °C)                               | 0,94         |
| Cortiça (20 °C)                               | 0,70         |
| Radiador, anodizado preto (50 °C)             | 0,98         |
| Cobre, ligeiramente manchado (20 °C)          | 0,04         |
| Cobre, oxidado (130 °C)                       | 0,76         |
| Plásticos: PE, PP, PVC (20 °C)                | 0,94         |
| Latão, oxidado (200 °C)                       | 0,61         |
| Papel (20 °C)                                 | 0,97         |
| Porcelana (20 °C)                             | 0,92         |
| Tinta preta, fosca (80 °C)                    | 0,97         |
| Aço, superfície tratada termicamente (200 °C) | 0,52         |

| Material (temperatura do material) | Emissividade |
|------------------------------------|--------------|
| Aço, oxidado (200 °C)              | 0,79         |
| Argila, queimada (70 °C)           | 0,91         |
| Tinta do transformador (70 °C)     | 0,94         |
| Tijolo, argamassa, gesso (20 °C)   | 0,93         |

#### Informação de temperatura refletida:

Usando este fator de deslocamento, a reflexão é calculada com base na baixa emissividade e a precisão da medição de temperatura com instrumentos de medição infravermelho é aprimorada. Na maioria dos casos, a temperatura refletida é idêntica à temperatura do ar ambiente. Somente quando objetos com fortes emissões em temperaturas muito mais baixas (como céu sem nuvens durante leituras externas) ou temperaturas muito mais altas (como fornos ou máquinas) estão próximos ao objeto sendo medido, a temperatura de radiação dessas fontes deve ser determinada e usada. A temperatura refletida tem pouco efeito em objetos com alta emissividade.

### 5.5.1 Selecionando a emissividade

- 1 Selecione a função Emissividade.
- 2 Mova o joystick para cima/baixo para selecionar o material necessário (em seguida, pressione OK. Defina permanentemente a emissividade) e então

### 5.5.2 Personalizando a emissividade

- 1 Selecione a função Emissividade.
- 2 Mova o joystick para cima/baixo até que Definido pelo usuário esteja selecionado.
  - Mova o joystick para a direita até que E esteja selecionado.
  - Valor definido manualmente.
- 3 Pressione OK.

### 5.5.3 Definindo o RTC

- 1 Selecione a função Emissividade.
- 2 Mova o joystick para a direita até que RTC esteja selecionado.
  - Valor definido manualmente.
- 3 Pressione OK.

### 5.6 Selecionando a paleta de cores

Esta função só está disponível se o Tipo de imagem estiver definido para imagem infravermelha.

- 1 Selecione a função Paleta.
- 2 Mova o joystick para cima/baixo para selecionar a paleta de cores desejada e, em seguida, pressione OK.

### 5.7 Ativando a temperatura diferencial

A temperatura diferencial permite que as temperaturas entre dois pontos de medição sejam calculadas.

- 1 Abra Menu.
- 2 Mova o joystick para baixo e selecione Medição. Em seguida, pressione OK ou mova o joystick para a direita.
- 3 Mova o joystick para baixo e selecione Temperatura diferencial. Em seguida, pressione OK.
- 4 Mova o joystick para baixo/cima e selecione a temperatura diferencial a ser calculada (Ponto-Ponto, Ponto-Sonda, Ponto-Valor, Ponto-RTC). Em seguida, pressione OK.
- 4.1 Seleção Ponto-Ponto:
  - Mova o joystick para a direita -> selecione o ponto de medição 1 -> pressione OK -> mova o ponto de medição para a imagem ao vivo usando o joystick -> pressione OK.
  - Mova o joystick para a direita -> selecione o ponto de medição 2 -> pressione OK -> mova o ponto de medição para a imagem ao vivo usando o joystick -> pressione OK.
  - Finalizar medição: mova o joystick para a direita e pressione Finalizar.
- 4.2 Seleção Ponta-Sonda:
  - Mova o joystick para a direita -> selecione o ponto de medição 1 -> pressione OK -> mova o ponto de medição para a imagem ao vivo usando o joystick -> pressione OK.
  - Finalizar medição: mova o joystick para a direita e pressione Finalizar.

#### 4.3 - Seleção Ponto-Valor:

- Mova o joystick para a direita -> selecione o ponto de medição 1 -> pressione OK -> mova o ponto de medição para a imagem ao vivo usando o joystick -> pressione OK.
- o Mova o joystick para a direita e defina o valor manualmente.
- Finalizar medição: mova o joystick para a direita e pressione Finalizar.

#### 4.4 - Seleção Ponto-RTC:

- Mova o joystick para a direita -> selecione o ponto de medição 1 -> pressione OK -> mova o ponto de medição para a imagem ao vivo usando o joystick -> pressione OK.
- o Mova o joystick para a direita e defina o valor manualmente.
- Finalizar medição: mova o joystick para a direita e pressione Finalizar.

### 5.8 Configuração

### 5.8.1 Definições

#### Configurações por país

O idioma da interface do usuário pode ser definido.

- 1 Selecione a função Configurações por país.
- 2 Mova o joystick para cima/baixo para selecionar o idioma desejado e pressione OK.

#### Definir hora/data

A hora e a data podem ser definidas. O formato de hora e data são definidos automaticamente com base no idioma de interface do usuário selecionado.

- 1 Selecione a função Definir hora/data.
- 2 Mova o joystick para a direita/esquerda para selecionar a opção de configuração necessária.
- 3 Mova o joystick para cima/baixo para definir o valor.
- 4 Depois de definir todos os valores, pressione OK.

#### Unidade de temperatura

A unidade de temperatura pode ser definida.

1 - Abra o submenu de Unidade de temperatura. Para saber como proceder: consulte Conhecendo o menu.

2 - Mova o joystick para cima/baixo para selecionar a unidade desejada e, em seguida, pressione OK.

#### Opções de economia de energia

A intensidade de iluminação do visor pode ser definida. Uma intensidade mais baixa aumenta a vida útil da bateria.

O tempo até o desligamento automático pode ser definido.

- 1 Selecione a função Opções de economia de energia.
- 2 Mova o joystick para cima/baixo para selecionar o nível de intensidade desejado e pressione OK.

### 5.8.2 SuperResolution

SuperResolution é uma tecnologia para melhorar a qualidade da imagem. Cada vez que uma imagem é gravada, uma sequência de imagens é salva no termovisor e usada para calcular uma imagem com quatro vezes mais leituras, com o auxílio da câmera, do aplicativo ou do software do PC (sem interpolação). A resolução geométrica (IFOV) é melhorada por um fator de 1,6. Para usar a função, as seguintes condições devem ser atendidas:

- A câmera é portátil.
- Os objetos a serem capturados não se movem.

1 - Abra a função SuperResolution.

2 - Pressione OK para ativar ou desativar a função.

### 5.8.3 Função de salvar em JPEG

As imagens infravermelhas são salvas no formato BMT (imagem com todos os dados de temperatura). A imagem também pode ser salva no formato JPEG (sem dados de temperatura) ao mesmo tempo. O conteúdo da imagem corresponde à imagem infravermelha exibida no visor, incluindo exibição de escala e marcas de imagem para as funções de medição selecionadas. O arquivo JPEG é salvo com o mesmo nome do arquivo BMT associado e pode ser aberto no PC, mesmo sem usar o software IRSoft para PC.

- 1 Abra a função Salvar em JPEG.
- 2 Pressione OK.
- 3 Mova o joystick para cima/baixo até que Ligar/Desligar esteja selecionado.

- 4 Pressione OK.
- 5 Adicione um carimbo de data/hora a um arquivo JPEG, se necessário. Ligue ou desligue a função para isso.

### 5.8.4 Condições do ambiente

Desvios de medição que surgem devido à alta umidade ou grandes distâncias do objeto a ser medido podem ser corrigidos. Parâmetros de correção devem ser inseridos para isso.

Os valores de temperatura ambiente (Temperatura) e umidade ambiente (Umidade) podem ser definidos manualmente.

- 1 Menu -> Configuração -> Condições do ambiente
- 2 Mova o joystick para cima/baixo para definir o valor da temperatura.
- 3 Mova o joystick para a direita.
- 4 Mova o joystick para cima/baixo para definir o valor de umidade.
- 5 Pressione OK.

### 5.8.5 Informações

As seguintes informações do instrumento são exibidas:

- Dados do dispositivo (por exemplo, número de série, nome do dispositivo, versão do firmware)
- Opções
- Funções de medição
- Informações jurídicas

### 5.8.6 Modo de tela cheia

A escala e o indicador de função do botão de seleção rápida podem ser ocultados.

- 1 Selecione a função Modo de tela cheia.
- Quando o modo de tela cheia está ativado, a escala e o ícone do botão de seleção rápida ficam ocultos. Quando uma tecla é pressionada, esses elementos são exibidos brevemente.

### 5.8.7 Opções de reinicialização

#### Reiniciar contador

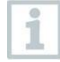

Após uma reinicialização, a numeração consecutiva de imagens começa novamente do início. Ao salvar imagens, as imagens já salvas com o mesmo número são substituídas!

Faça backup de todas as imagens salvas antes de reiniciar o contador para evitar uma possível substituição.

- 1 Menu -> Configuração -> Reiniciar contador
- 2 Selecione a função Reiniciar contador.
- Reiniciar contador de imagem? é exibido.
- 3 Pressione OK para reiniciar o contador.
- 3.1 Pressione Esc para cancelar o processo.

#### Configurações de fábrica

As configurações do instrumento podem ser redefinidas para as configurações de fábrica.

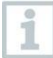

A hora/data, as configurações por país e o contador não são reiniciados.

- 1 Menu -> Configuração -> Opções de reinicialização.
- 2 Selecione a função Configurações de fábrica.
- Aplicar configurações de fábrica? é exibido.
- 3 Pressione OK para aplicar as configurações de fábrica.
- 2.1 Pressione Esc para cancelar o processo.

#### Formatação

A memória de imagem pode ser formatada.

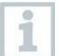

Ao formatar, todos os dados salvos na memória são perdidos. Faça backup de todas as imagens salvas antes de formatar para

evitar perda de dados. A formatação não reinicia o contador.

1 - Menu -> Configuração -> Opções de reinicialização.

2 - Selecione a função Formatar.

#### 6 Manutenção

- Formatar memória? é exibido.
- 3 Pressione OK para formatar a memória.
- 3.1 Pressione Esc para cancelar o processo.

### 6 Manutenção

### 6.1 Carregando a bateria recarregável

- 1 Abra a tampa do terminal de interface.
- 2 Conecte o cabo do recarregador à interface Micro USB.
- Ligue a unidade de alimentação a um soquete de alimentação.

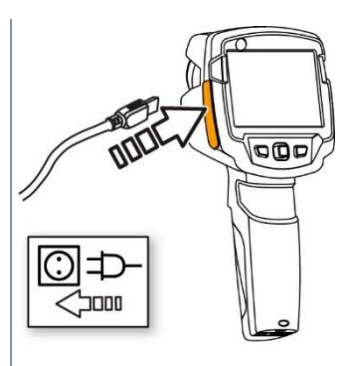

O processo de carregamento será iniciado.

Se a bateria estiver completamente descarregada, o tempo de carregamento é de aprox. 5 horas.

- O status de carga não é exibido enquanto o instrumento está desligado.
- 4 Ligue o instrumento para acessar o status da carga.

Para outras opções de carregamento da bateria.

### 6.2 Trocando a bateria recarregável

#### 

Risco sério de lesão ao usuário e/ou destruição do instrumento

- > Há risco de explosão se a bateria for substituída por outra do tipo incorreto.
- > Descarte as baterias gastas/defeituosas de acordo com as especificações legais relevantes.

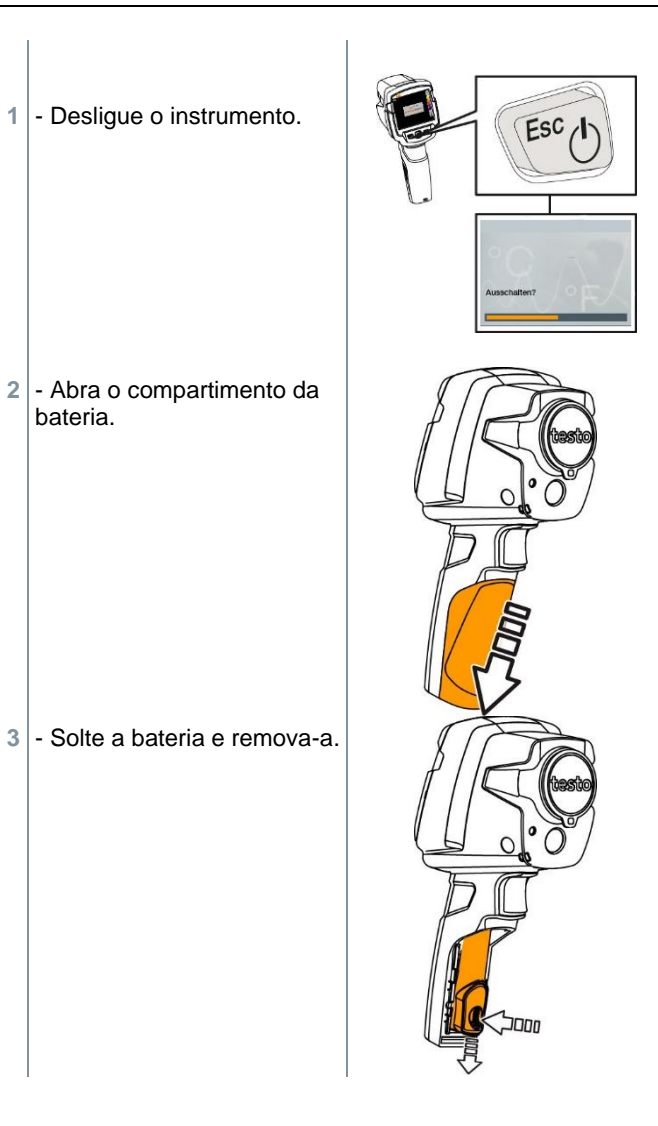

#### 6 Manutenção

 Insira a nova bateria e deslize para cima até que ela se encaixe no lugar.

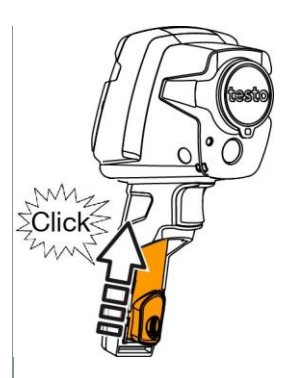

5 - Feche o compartimento da bateria.

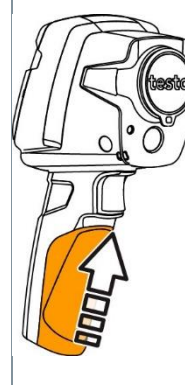

## 6.3 Limpar o instrumento

#### Limpeza da carcaça do instrumento

- O terminal de interface está fechado.
  - O compartimento da bateria está fechado.
- 1 Esfregue a superfície do instrumento com um pano úmido. Use agentes de limpeza domésticos suaves ou água com sabão para isso.

#### Limpando a lente e a tela

- 1 Se a lente estiver suja, limpe-a com um cotonete.
- 2 Se o visor estiver sujo, limpe-o com um pano de limpeza (por exemplo, pano de microfibra).

## 6.4 Atualização do Firmware

A versão atual do firmware pode ser encontrada em

www.testo.com.br. Existem duas opções de atualização:

- Atualize com IRSoft ou
- Atualize diretamente com o termovisor

#### Baixando o Firmware

- 1 Baixe o seguinte Firmware: Firmware-testo-865-872.exe
- 2 Descompacte o arquivo: clique duas vezes no arquivo exe

FW\_T87x\_Vx.xx.bin é armazenado em um arquivo selecionado.

### 6.4.1 Atualização com IRSoft

#### 6.4.1.1 Preparação da câmera

 $\checkmark$  A bateria está totalmente carregada ou o carregador está conectado à câmera.

1 - Conecte o computador à câmera com o cabo USB.

2 - Ligue a câmera.

O download do Firmware foi concluído.

#### 6.4.1.2 Execução da atualização

- O IRSoft está ativado.
- 1 Selecione Câmera -> Configuração.
- 2 Clique em Configurar câmera.

A janela Definições de câmera é exibida.

- 3 Definições de câmera -> selecione Atualização de Firmware -> OK.
  - FW\_T87x\_Vx.xx.bin é exibido.

#### 6 Manutenção

4 - Selecione Abrir.

A atualização de Firmware é executada.

Reinicialização automática do termovisor. Atualização executada com sucesso

1

Possível exibição de câmera: Atualização de Firmware concluída. Por favor, reinicie o dispositivo. A reinicialização não será realizada.

Ação:

- Desligue a câmera após 10 s e ligue após 3 s.
- A versão atual do Firmware é exibida.

### 6.4.2 Atualização com a câmera

#### 6.4.2.1 Preparação da câmera

- A bateria está totalmente carregada ou o carregador está conectado à câmera.
- 1 Ligue a câmera.
- <sup>2</sup> Abra a tampa da interface.
- 3 Conecte o computador à câmera através do cabo USB.
  - A câmera é exibida como dispositivo de mídia de armazenamento no Windows Explorer.

#### 6.4.2.2 Execução da atualização

- FW\_T87x\_Vx.xx.bin- com arrastar e soltar no dispositivo de mídia de armazenamento.
- 2 Ejetar dispositivo de mídia de armazenamento.
- 3 Desconecte a conexão USB.
- 4 Desligue a câmera.
- 5 Ligue a câmera: A atualização é executada.
- 6 Consulte a Tela de progresso.
  - Atualização concluída com sucesso. A versão atual do Firmware é exibida.

## 7 Dicas e assistência

### 7.1 Perguntas e respostas

| Questão                                                                                                    | Possível causa / solução                                                                                                    |
|----------------------------------------------------------------------------------------------------|----------------------------------------------------------------------------------------------------|
| Erro! Memória cheia!<br>é exibido.                                                                                   | Memória disponível insuficiente: Transfira as<br>imagens para o PC ou exclua.                                                                         |
| Erro! Temperatura<br>permitida do<br>instrumento excedida!<br>é exibido.                                             | Desligue a câmera, deixe o instrumento<br>esfriar e observe a temperatura ambiente<br>permitida.                                                      |
| ~ é exibido antes de um valor.                                                                                       | O valor está fora da faixa de medição: faixa<br>de exibição estendida sem garantia de<br>precisão.                                                    |
| ou +++ é exibido<br>em vez de um valor.                                                                              | O valor está fora da faixa de medição e da<br>faixa de exibição estendida.                                                                            |
| xxx é exibido em vez de um valor.                                                                                    | O valor não pode ser calculado: verifique as<br>configurações dos parâmetros quanto à<br>plausibilidade.                                              |
| A zeragem automática<br>("clique" audível e breve<br>congelamento da imagem) é<br>realizada com muita<br>frequência. | A câmera ainda está em seu período de<br>aquecimento (leva aproximadamente 90<br>segundos): Espere até que o período de<br>aquecimento tenha passado. |

Se a sua pergunta não tiver sido respondida, entre em contato com seu revendedor ou com o Atendimento ao Cliente Testo. Você encontrará os detalhes de contato no verso deste documento ou no site www.testo.com.br/service-contact.

## 7.2 Acessórios e peças de reposição

| Descrição                                                                                                   | Artigo n° |
|----------------------------------------------------------------------------------------------------|-----------|
| Estação de carregamento da bateria                                                                          | 0554 1103 |
| Fonte de alimentação 5V, 2A com saída USB                                                                   | 0554 1107 |
| Bateria recarregável de reposição                                                                           | 0515 5107 |
| Estojo coldre                                                                                               | 0554 7808 |
| Fita de emissão                                                                                             | 0554 0051 |
| Certificado de calibração ISO: Pontos de calibração<br>a 0 °C, 25 °C, 50 °C                                 | 0520 0489 |
| Certificado de calibração ISO: Pontos de calibração<br>a 0 °C, 100 °C, 200 °C                               | 0520 0490 |
| Certificado de calibração ISO: Pontos de calibração<br>livremente selecionáveis na faixa de -18 °C a 250 °C | 0520 0495 |

Para mais acessórios e peças de reposição, consulte os catálogos e brochuras de produtos ou visite <u>www.testo.com.br.</u>

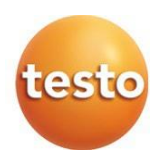